忘记WindowsXP登入密码的9种解决办法之二 PDF转换可能丢 失图片或格式,建议阅读原文

https://www.100test.com/kao\_ti2020/140/2021\_2022\_\_E5\_BF\_98\_ E8\_AE\_B0Wind\_c100\_140029.htm 方法4用其他SAM文件覆盖( 前提是你可以得到另外一台电脑的SAM文件和它的密码…… 个人觉得是最为可行的办法) 1如上所说, SAM文件保存着登 录名以及口令 , 那么我们只要替换SAM文件就是替换登录名 以及口令了。不过,这个替换用的SAM文件的"产地"硬盘 分区格式要和你的系统一样(看是FAT32还是NTFS,你自己确 认)。最好这个"产地"的系统没有设密码,安全方面设置没 动过(实际上很大部分的个人电脑都是这样),当然,比较保 险的方式是把XP的[Win NTSystem 32Config]下的所有文件覆 盖到[C:Win NTSystem 32Config]目录中(假设你的XP安装在默 认分区C:),2如果得不到别人的帮助(我是说"万一"),你 可以在别的分区上在安装一个XP系统,硬盘分区格式要和原 来的一样,并且请你注意一定不要和原来的XP安装在同一分 区!在开始之前,一定要事先备份引导区MBR,备份MBR的方 法有很多,使用工具软件,如杀毒软件KV3000等。装完后 用Administrator登陆,现在你对原来的XP就有绝对的写权限 了,你可以把原来的SAM考下来,用10PHTCRACK得到原来 的密码。也可以把新安装的XP的Win NTSystem 32Config下的 所有文件覆盖到C:Win NTSystem 32Config目录中(架设原来 的XP安装在这里),然后用KV3000恢复以前悲愤的主引导 区MBR,现在你就可以用Administrator身份登陆XP了。[2号 方案我自己都觉得麻烦,还是1号:叫别人帮忙比较好.....]【 另外,据说C:windows epair 目录下的SAM是原始版本的,可

以用它来覆盖 system32下的这个 SAM,这样就可以删除现在的密码,而恢复到刚开始安装系统时的密码了。如果这个密码为空,岂不是……】方法5使用Win 2000安装光盘引导修复系统(前提……很明显吧?就是你要有一张Win 2000安装光盘)使用Win 2000安装光盘启动电脑,在Wndows2000安装选择界面选择修复Windows 2000(按R键).,然后选择使用故障控制台修复(按C键),系统会扫描现有的Window2000/XP版本。一般只有一个操作系统,所以只列出了一个登录选择(I:C:\Windows)。从键盘上按I,然后回车,这个时候

, Window XP并没有要求输人管理员密码, 而是直接登录进 入了故障恢复控制台模式(如果使用的是Windows XP安装光盘 启动的, 那是要求输人管理员密码的。这里指的管理员是指 系统内建的Administraor账户)熟悉Windows的朋友都知道,故 障恢复控制台里面可以进行任何系统级别的操作,例如:复制 、移动、删除文件,启动、停止服务,甚至格式化、重新分 区等破坏性操作。测试使用光盘:集成SP3的Windows 2000 Proessional 简体中文版。测试通过的系统:Windows XP Proessional, 打SPI补丁的Windows XP (FAT32和NTFS文件系统 都一样) [需要注意的是,由于各种原因,市面上的一 些Windows 2000安装光盘不能够显现故障控制台登录选项, 所以也无法利用这个漏洞。同时,由于故障控制台模式本身 的限制,也无法从网络上利用这个漏洞,换句话说,这个漏 洞仅限于单机。]方法6利用NET命令(有两个必要前提才行:按 装WINDOWS XP的分区必须采用FAT 32文件小系统,用户名 中没有汉字。)我们知道在Windows XP中提供了"net user" 命令,该命令可以添加、修改用户账户信息,其语法格式为:

net user [UserName [Password | \*] [options]] [/domain] net user [UserName {Password | \*} /add [options] [/domain] net user [UserName [/0delete] [/domain]] 每个参数的具体含义 在Windows XP帮助中已做了详细的说明,在此笔者就不多阐 述了。好了,我们现在以恢复本地用户"zhangbq"口令为例 , 来说明解决忘记登录密码的步骤: 1、重新启动计算机, 在 启动画面出现后马上按下F8键,选择"带命令行的安全模式 "。 2、运行过程结束时,系统列出了系统超级用户 "administrator"和本地用户"zhangbq"的选择菜单,鼠标单 击"administrator",进入命令行模式。3、键入命令:"net user zhangbq 123456 /add ",强制将"zhangbq"用户的口令更 改为"123456"。若想在此添加一新用户(如:用户名为abcdef , 口令为123456)的话, 请键入"net user abcdef 123456 /add" ,添加后可用"net localgroup administrators abcdef /add"命令 将用户提升为系统管理组 "administrators"的用户,并使其具 有超级权限。4、重新启动计算机,选择正常模式下运行, 就可以用更改后的口令"123456"登录"zhangbq"用户了。 另外,zhangbq 进入 登入後在〔控制台〕 〔使用者帐户〕 选忘记密码的用户,然後选〔移除密码〕後〔等出〕在登 入画面中选原来的用户便可不需密码情况下等入(因已移除

了)删除刚才新增的用户,在〔控制台〕 〔使用者帐户〕 选〔alanhkg888〕,然後选〔移除帐户〕便可[但是有人提出: 在实验后得知在安全模式命令符下新建的用户不能进入正常 模式(此结论暂不确认)]100Test下载频道开通,各类考试题目 直接下载。详细请访问 www.100test.com